## ブラウザの操作を素早く

2017/10/17

ブラウザで色々検索するときは、マウスで操作をすることが多いと思いますが、キーボ ードの利用で素早い操作ができることがあります。 Edge、IE11、Chrome(一部できないものがあります)で使えます。

- ウェブページをスクロール
   [スペース]キーで1画面下へ
   [Shift]キー+[スペース]キーで1画面上へ
- ウェブページの先頭、末尾へ
   [Home]キーで先頭へ
   [End]キーで末尾へ
- 3. 直前に見たウェブページを再表示
   [Alt]キー+[左矢印]キーで戻る
   [Alt]キー+[右矢印]キーで進む
- リンク先を新しいタブで開く
   [Ctrl]キー+[クリック]で新しいタブで開く
   [Ctrl]キー+[Shift]キー+[クリック]で新しいタブで開き即表示
- 5. リンク先を新しいウィンドウで開く [Shift]キー+[クリック]で新しいウィンドウで開く
- 6. タブを切り替える
   [Ctrl]キー+[Tab]キーで右のタブへ
   [Ctrl]キー+[Shift]キー+[Tab]キーで左のタブへ
- 7.表示しているタブを複製する
   [Ctrl]キー+[K]キーでタブを複製
   注: Chrome は「Google の検索」窓が表示される
- 8.新しいタブを開く [**Ctrl**]キー+[**T**]キーで新しいタブが開く
- 新しいウィンドウを開く
   [Ctrl]キー+[N]キーで新しいウィンドウが開く
- 10. ウェブページを拡大、縮小 [**Ctrl**]キー+[**マウスホイール**]奥側へで拡大
  - [Ctrl]キー+[マウスホイール]手前側へで縮小
  - [**Ctrl**]キー+[**+**]キーで拡大
  - [Ctrl]キー+[•]キーで縮小
  - [Ctrl]キー+[0]キー(テンキーの[0]はダメ)で100%
- 11. 表示しているウェブページをお気に入りに
  - [Ctrl]キー+[D]キーの後、登録画面で作成先を決め[Enter]キー
- 12. お気に入り一覧を表示
   [Ctrl]キー+[I]キーで一覧表示
  - 注: Chrome は itirannhyouga 表示されない
- 13. ウェブページの履歴を開く
   [Ctrl]キー+[H]キーで履歴表示

- ウェブページ内の検索窓を表示
   [Ctrl]キー+[F]キーで検索窓が開く
- 15. カーソルをアドレスバーに移動 [Alt]キー+[D]キーでカーソルがアドレスバーへ
- コピーした文字列ですぐ検索
   [Ctrl]キー+[C]キーでコピーし[Ctrl]キー+[Shift]キー+[L]キーで検索
  - 注: Edge は、詳細設定の「アドレスバーでの検索時に使う検索プロバイダー」で指 定したプロバイダーで検索した結果が同じウィンドウで表示されます。
  - 注: IE11 は、Bing で検索した結果が同じウィンドウで表示されます。
  - 注: Chrome はダメ